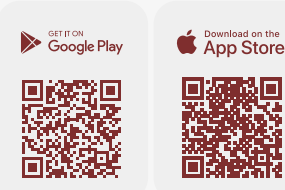

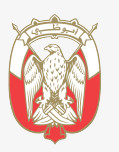

دائـــرة الــقــضــــاء JUDICIAL DEPARTMENT

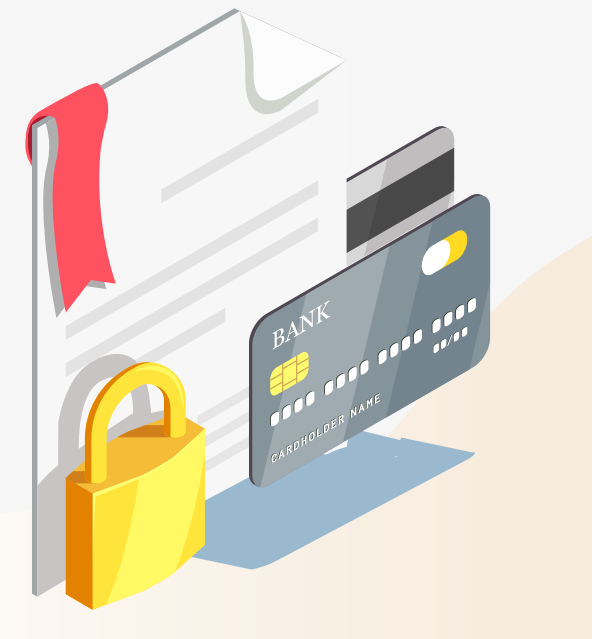

# الأدلة الإرشادية للتطبيق الذكي طريقة طلب تحديث رقم الحساب المصرفي **IBAN** لمزيد من التفاصيل 🔇

## قبل البدء

- تأكد من توفر (شهادة بالحساب المصرفي الدولي] معتمدة من المصرف.
  - توفر الرخصة التجارية (في حال تقديم الطّلب عن رخصة).
- يمكن لفئة (الأفراد) معرفة رقم الحساب المصرفي الحالي المسجل للأطراف في ملف التنفيذ من خلال:

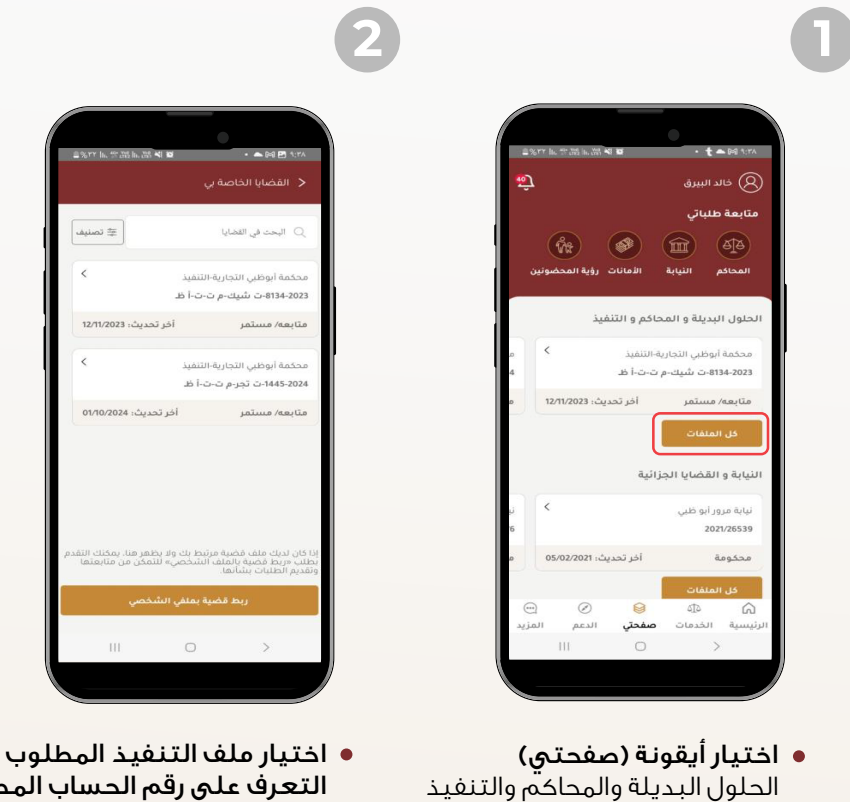

التعرف على رقم الحساب المصرفى الدولى المرتبط به

كل الملفات

# قبل البدء

| 2%") h. **#\$ h. #\$ <b>\$</b>                                                                                                    | • 📤 🖗 🖻 १८११                                                                                                    |
|----------------------------------------------------------------------------------------------------|----------------------------------------------------------------------------------------------------|
|                                                                                                    |                                                                                                    |
|                                                                                                    | تم اصدار لائحة تنفيذية في ال<br>Enforcement Cheque                                                                                                    |
| نىيك-م ت-ت-أ ظ                                                                                                    | رقم القضية: 8134-2023-ت ش<br>8/20/2024 12:00:00 AM                                                                                                    |
| نفید<br>شریبر مرح بح ارض                                                                                                    | محكمة أبوظبي التجارية-التن<br>= = = = = = = = = = = = = = = = = = =                                                                                                     |
| ، سیک-م ب-ب-۱ ط                                                                                                    | رقم القصيبة: 2023-8134-ت                                                                                                    |
|                                                                                                    |                                                                                                    |
| المقر الرئيسي                                                                                                    | الفرع                                                                                                    |
| المقر الرئيسي<br>القلم التجاري                                                                                                    | د ب<br>الفرع<br>القلم                                                                                                    |
| المقر الرئيسي<br>القلم التجاري<br>تنفيذ شيكات                                                                                                    | الفرع<br>الفلم<br>نوع الفضية                                                                                                    |
| المقر الرئيسي<br>القلم التجارع<br>تنفيذ شيكات<br>دائرة تنفيذ الشيكات الثانيا                                                                                                    | الفرع<br>القلم<br>نوع الفضية<br>الدائرة                                                                                                    |
| المقر الرئيسي<br>القلم التجاري<br>تنفيذ شيكات<br>منابعة/ مستم.<br>منابعه/ مستم.                                                                                                    | القرع<br>القلم<br>نوع القضية<br>الدائرية<br>مرحلة القضية                                                                                                    |
| المقر الرئيسر<br>القلم التجاري<br>تنفيذ شيخات<br>منابعه/ مستم<br>مكابعه/ مستم<br>2/20/2023 22:21:52                                                                                                    | الفرع<br>القلم<br>نوع القضية<br>مرحلة القضية<br>تاريخ التسجيل                                                                                                    |
| المقر الزئيس<br>القلم التجاري<br>تنفيذ شيغات<br>دائرة تنفيذ الشيخات الثانيا<br>عدامه مستم<br>2/20/2023 22:21:52                                                                                                    | الفزع<br>الفئم<br>نوع الفضية<br>مرحلة الفضية<br>فرزج الاسجيل<br>ورح الاسجيل (ه)                                                                                                    |
| المقر الرئيسي<br>القلم التجاري<br>تنفيذ شيكات<br>التفيذ شيكات<br>المرابع<br>المرابع المرابع<br>المرابع<br>المرابع<br>المرابع<br>المرابع<br>المرابع<br>المرابع<br>المرابع المرابع<br>المرابع المرابع<br>المرابع<br>المرابع<br>المرابع<br>المرابع المرابع<br>المرابع المرابع<br>المرابع المرابع<br>المرابع المرابع<br>المرابع المرابع<br>المرابع المرابع<br>المرابع المرابع المرابع المرابع المرابع المرابع الم<br>ما<br>مم المرابع المرابع المم المرابع المرابع المرابع المرابع المرابع المرابع المرابع المرابع المرابع المرابع المرابع المرابع المرابع المم المرابع المم المم المماع المم المم الم المم الم | المرع<br>المرع<br>المرع الفضية<br>مرحلة الفضية<br>مرحلة الفسية<br>مرحلة الفسية<br>مرحلة الفسية<br>مرحلة الفسية<br>مرحلة الفسية<br>مرحلة الفسية<br>مرحلة الفضية<br>مرحلة الفضية<br>مرحلة المحالية<br>مرحلة المحالية<br>مرحلة المحالية<br>مرحلة مرحلة<br>مرحلة مرحلة<br>مرحلة مرحلة<br>مرحلة مرحلة<br>مرحلة مرحلة<br>مرحلة<br>مرما |

اختيار أيقونة
الأطراف

| %") L.**甜L甜 <b>4</b> 1 | a • • • • • • • • • • • •        |
|------------------------|----------------------------------|
|                        |                                  |
| ناوي جود الشام √       | الظرف الأول ؛ <b>مطعم و منتُ</b> |
|                        | صفة الطرف: المنفذ ضده            |
| ~                      | الطرف الثاني : <b>عادل</b>       |
|                        | صفة الطرف: طالب التنقيذ          |
| ~                      | الطرف الثالث : <b>خالد</b>       |
|                        | صفة الطرف؛ المنفذ ضده            |
| ~                      | الطرف الرابع  : <b>ايزي</b>      |
| مۇسسة فردية            | نوع الطرف                        |
| رات العربية المتحدة    | الجنسية الإما                    |
| مۇسسة                  | تصنيف الطرف                      |
| AE080030012084266      | رقم الحساب الدولي \$820001       |
|                        | صفة الطرف: طالب الثنفيذ          |
|                        | e ì                              |

• اختيار الطرف المطلوب معرفة رقم الحساب المصرفي الدولي المعتمد الخاص به.

فى حال عدم ظهور رقم الحساب المصرفى الدولى فذلك يعنى انه لا يوجد رقم حساب معتمد.

## خطوات تقديم الطلب

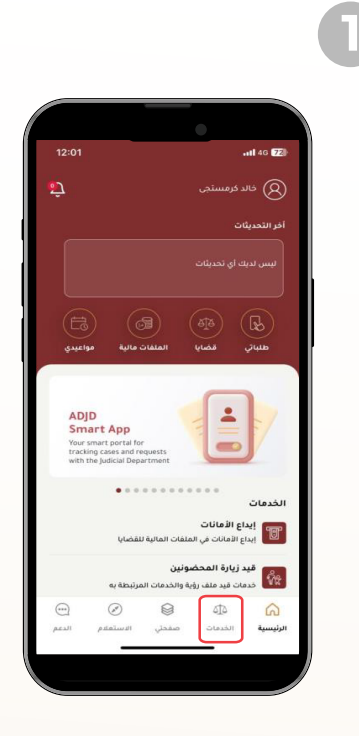

• اختيار أيقونة الخدمات

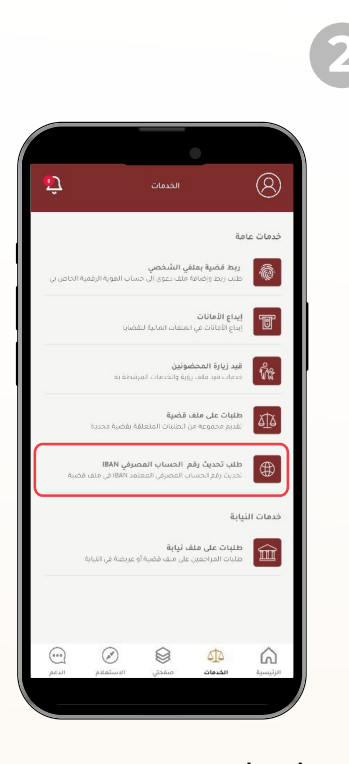

• اختيار طلب تحديث رقم الحساب المصرفى

## خطوات تقديم الطلب

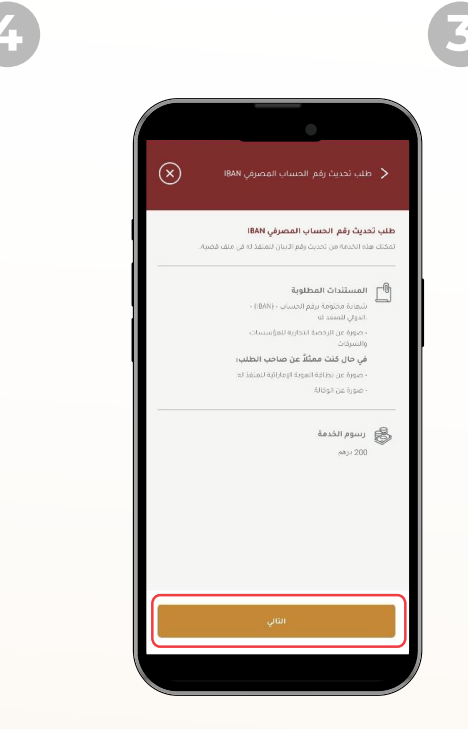

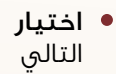

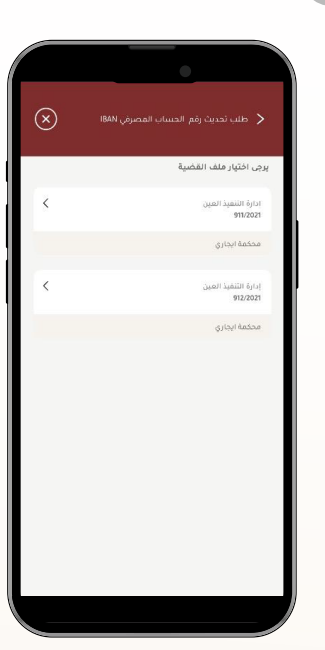

• اختيار ملف التنفيذ المطلوب تحديث رقم الحساب المصرفي الخاص بها.

يرجى التواصل مع دائرة القضاء – أبوظبي في حال عدم ظهور القضية المطلوبة.

#### خطوات تقديم الطلب

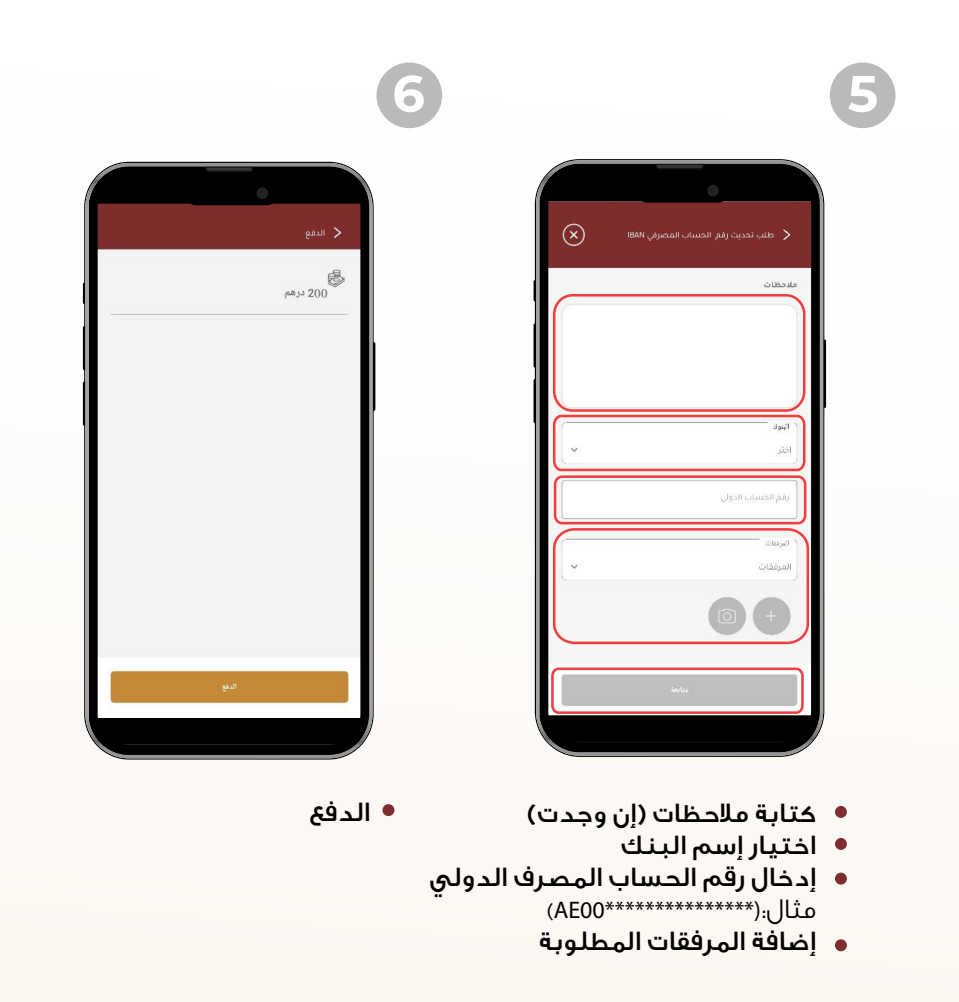

سيتم إشعاركم بحالة الطلب عبر:

- الرسائل النصية
- البريد الإلكتروني

كذلك يمكن تتبع حالة الطلب **(مقبول / مرفوض)** وسبب الرفض إن وجد عبر الخطوات التالية:

- ، الدخول إلى الموقع الإلكتروني لدائرة القضاء أبوظبي www.adjd.gov.ae
- تسجيل الدخول بحساب الهوية الرقمية (بنفس الحساب الذي تم تقديم الطلب من خلاله).

| English                                           | ۲       |         | ا اهلا!           | للباتي     | المحامون د | المزادات    | الموردون           | .3  |  |  |
|---------------------------------------------------|---------|---------|-------------------|------------|------------|-------------|--------------------|-----|--|--|
|                                                   |         |         |                   |            |            |             |                    |     |  |  |
| الامانات                                          | التنفيذ | لتوثيق  | الكاتب العدل و اا | النيابات   | المحاكم    | الودية لم   | الحلول             | .4  |  |  |
|                                                   |         |         |                   |            |            |             |                    |     |  |  |
|                                                   |         |         |                   |            |            | ات          | طلبات إيداع الأمان |     |  |  |
|                                                   |         |         |                   |            |            | ئي الأمانات | طلبات إيداع البنذ  |     |  |  |
|                                                   |         |         |                   |            |            | ä           | طلبات صرف الامان   |     |  |  |
|                                                   |         |         |                   |            |            | بان         | طلبات تحديث الأي   |     |  |  |
|                                                   |         |         |                   |            |            |             |                    | × _ |  |  |
| ظات                                               | الملاح  | المحكمة | الأيبان           | رقم القضية | الحالة     | الناريخ     | رقم الطلب          | .5  |  |  |
|                                                   |         |         |                   |            |            |             |                    | )   |  |  |
| يمكنك من هنا معرفة حالة الطلب والملاحظات إن وجدت. |         |         |                   |            |            |             |                    |     |  |  |